## Cookieの設定方法/確認方法(Safariの場合) ※下記画像はバージョン:11.0.3(13604.5.6)

Safariを開きます。 左上の「Safari」をクリックして開きます。

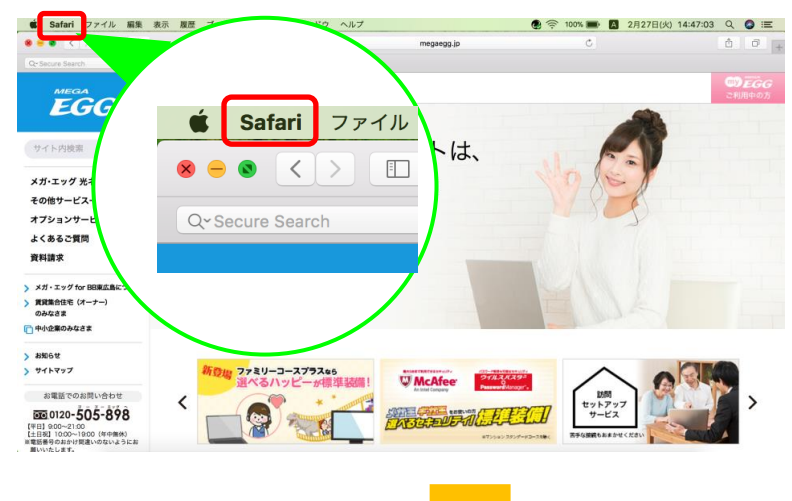

「環境設定」をクリックします。

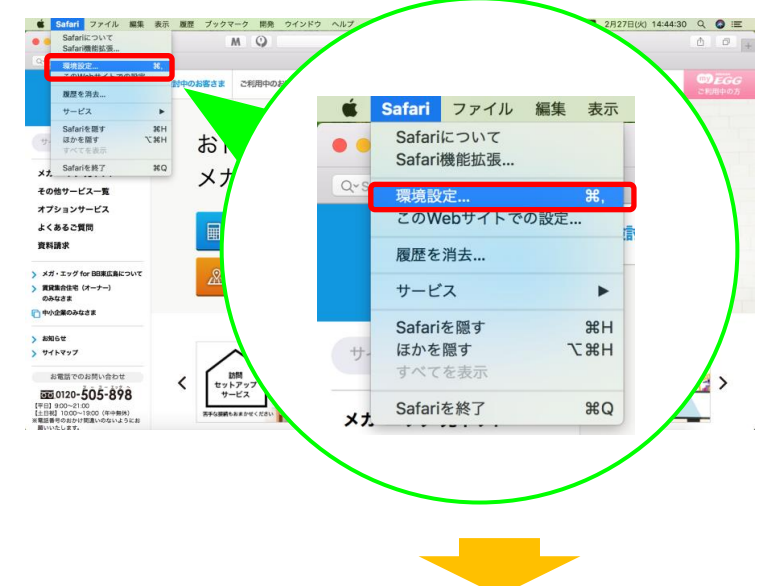

①「プライバシー」をクリックします。 ②「CookieとWebサイトのデータ」の「すべてのCookieをブロック」のチェックを外し (外れていれば、そのまま)、画面を閉じてください。

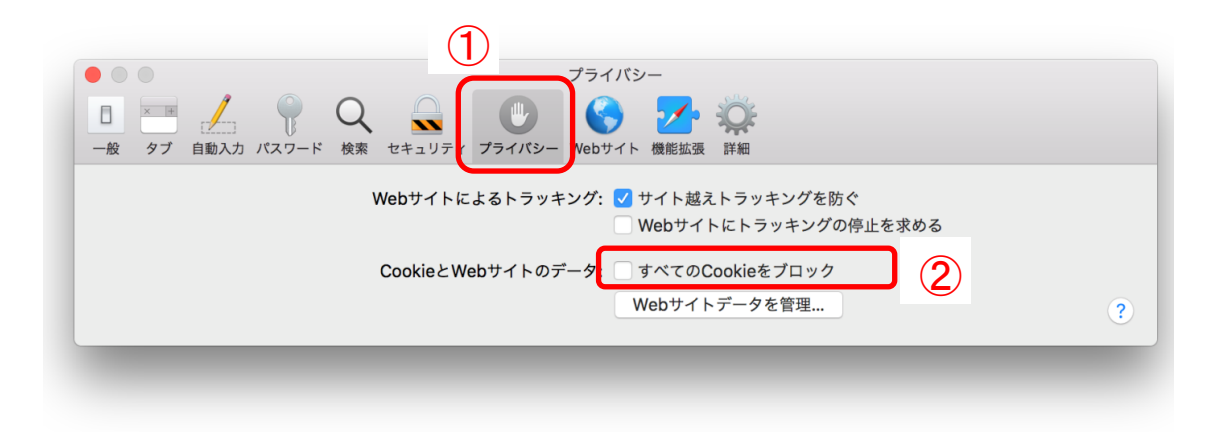